## 新型コロナウイルスワクチン(ファイザー社) 9月に12歳の誕生日を迎える方の接種予約開始の お知らせ

ファイザー社の新型コロナワクチンでは、海外の臨床試験結果を踏まえ、令和3年6月1日より、 当初16歳以上であった接種対象年齢を12歳以上に引き下げ、対象者が拡大されました。

接種対象は、接種の日に満12歳以上の方ですので、12歳に満たない方はファイザー社の新型コ ロナワクチンの接種対象にはなりません。

今回 9 月 11 日までに 12 歳の誕生日を迎える方に接種券を送付しています。 接種は誕生日を迎えて 12 歳以上になってからとなりますのでご注意ください。 9月12日から令和4年2月7日までに 12 歳の誕生日を迎える方の接種については、 国からのワクチンの供給等を勘案し、接種日程を調整します。

令和4年2月7日までに12歳の誕生日を迎える方の接種日程については地域共生室または予約・相談センターにてご確認お願いします。

10月1日以降誕生日を迎える方には順次接種券を送付します。

なお、令和4年2月7日以降に12歳になる方は国の指針により現段階では対象となり ませんのでご了承ください。

- 接種会場:玉城病院(Webまたは予約相談センターで電話予約)
  篠塚小児科(篠塚小児科で直接電話予約)
- 2. 日時: 別紙の「ワクチン接種の日程について」をご確認ください。
- 3. 予約方法(接種券をお手元にご用意し裏面の方法で予約してください)
- 接種当日の持ち物(忘れると接種が受けられません)
  - ・別紙を確認の上、当日忘れずにお持ちください。 <u>また、同封の予診票は記載して(必ず保護者の同意が必要です)接種会場にお越しください。</u> 今回お送りした接種券は予約・接種に使用しますので大切に保管してください。
- 接種当日の服装(接種しやすい服装でお越しください)

長袖を捲り上げての接種はできま せんので、**上着の中に半袖を着る** など、待ち時間短縮の観点からも ご協力をお願いします。

また、マスク着用をお願いします。

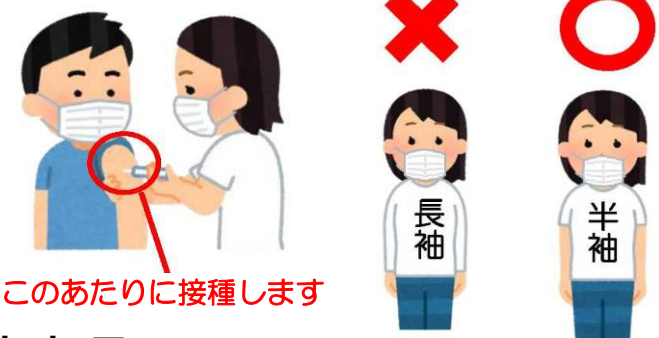

## O ワクチン接種にあたっての注意事項 ※必ずお読みください

12歳の小学生の接種には、保護者の同意及び同伴が必須となりますので、ご注意ください。 同封の厚生労働省からの<12~15歳のお子様の保護者の方へ>を参考にしてください。 また、医師等から説明のある「ワクチン効果と副反応のリスク」の双方を理解し、同意した上で接 種することになります。現在、何らかの病気で治療中の方や、体調等接種に不安がある方は、かかり つけ医等とご相談の上、ワクチンを接種するかどうかお考えください。

## 予約方法

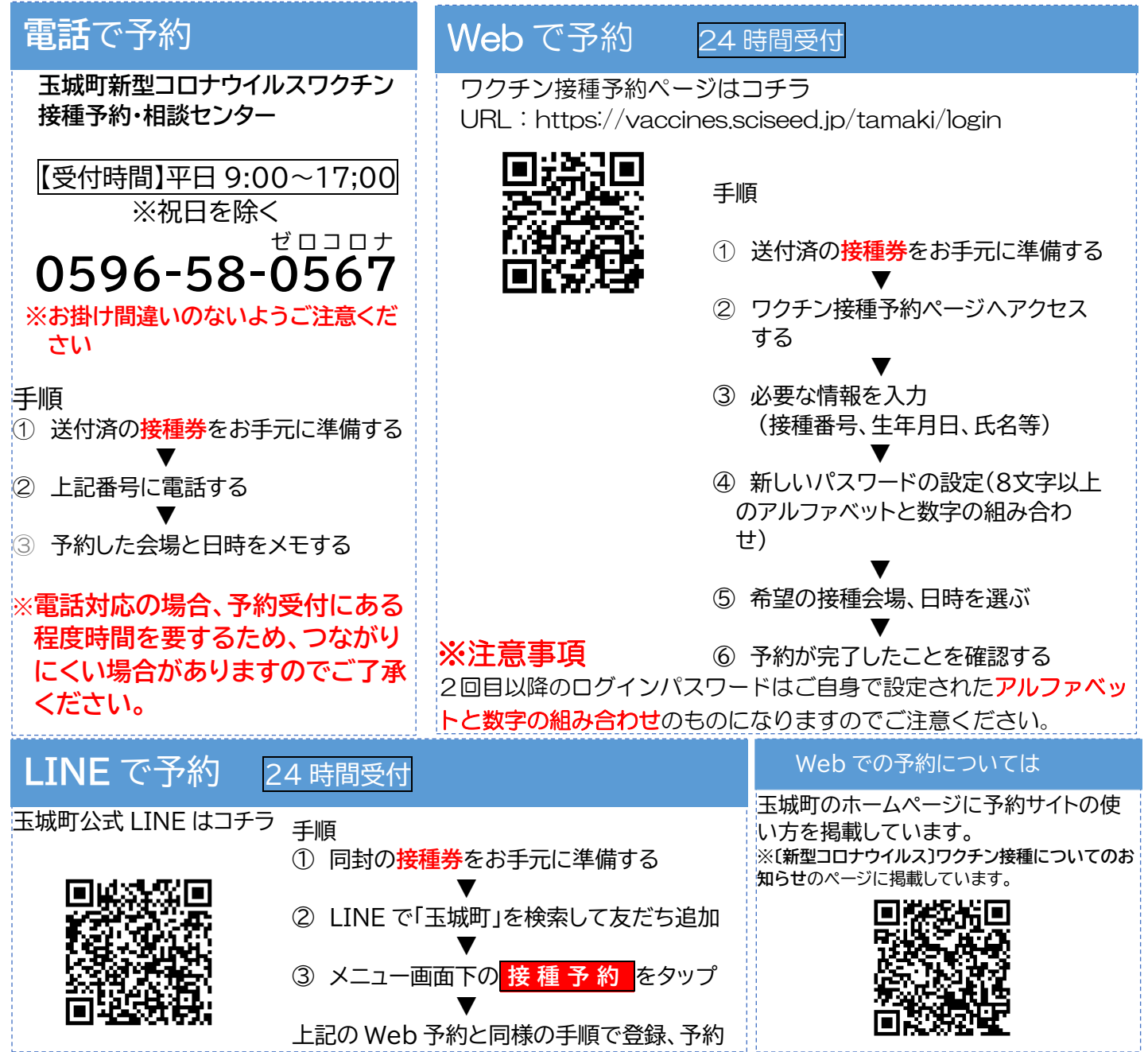

O 予防接種の費用 無料で2回接種(全額公費)を受けることができます。

2回接種が基本となります。※1回目と2回目は同じ種類のワクチンを接種します。

○ ワクチン接種について相談したい場合

【玉城町】玉城町新型コロナワクチン接種予約・相談センター

※接種券(紛失・再発行)・予診票に関すること、予約方法・接種場所・接種日程についてなど 0596-58-0567

【三重県】新型コロナウイルスワクチン副反応相談窓口

059-224-3326 受付時間:24時間対応(土日祝日も実施) ※新型コロナウイルスワクチン接種前後に関する副反応の質問や相談